## EVALUACIONES Socioeconómica y recategore

BECA SOCIOECONÓMICA Y RECATEGORIZACIÓN

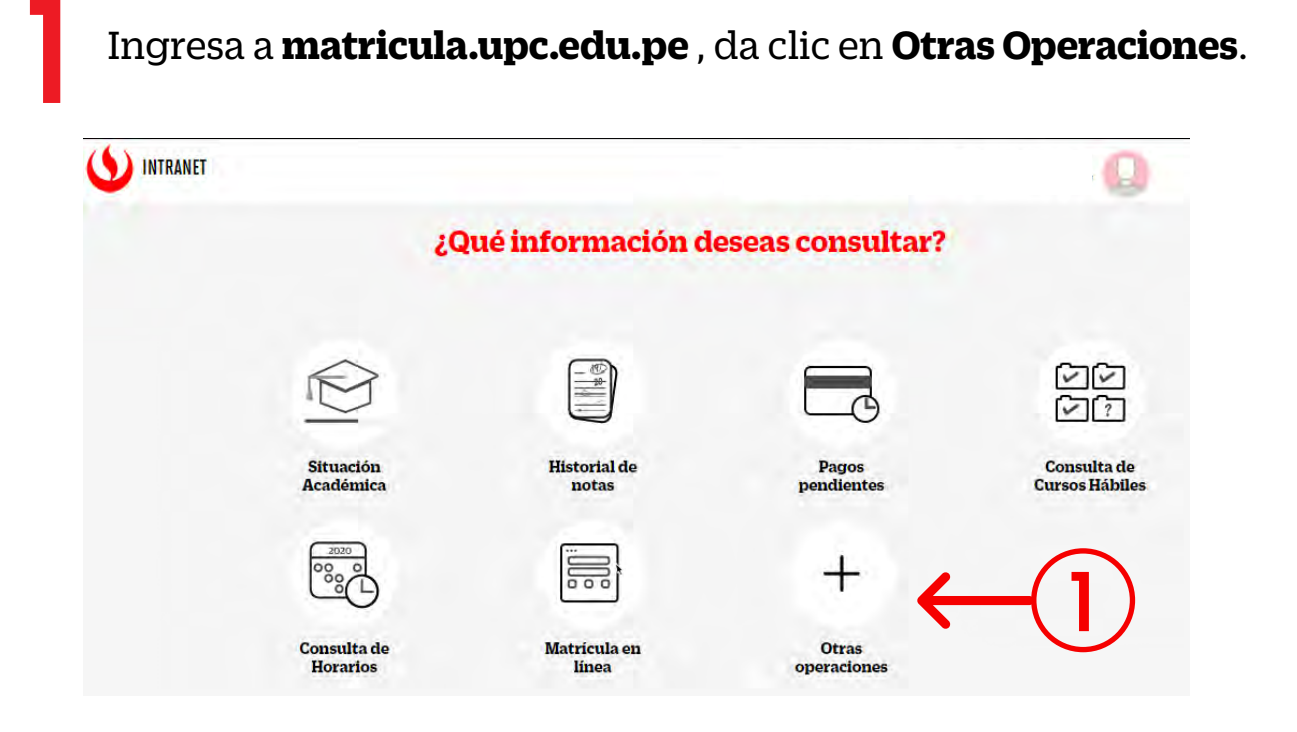

Ingresa a **Intranet** con tu usuario y contraseña.

| Ingreso a Intranet                                       |                          |                   |     |          |
|----------------------------------------------------------|--------------------------|-------------------|-----|----------|
| USUARIO                                                  |                          | _                 | li. |          |
| CONTRASEÑA                                               |                          |                   | l l |          |
| Ingresa tu usuano y contr<br>Haz clic en "Entrar" o pres | aseña.<br>sione "Enter". | ENTRAR            | -   | -(2)     |
| 103                                                      | vidaste tu c             | lave?             |     | $\smile$ |
| (*) El navegado                                          | r recomendado es lr      | nternet Explorer. |     |          |

Da clic en la opción "Becas, Créditos y Cobranzas" y luego selecciona Solicitud de compra de carpeta online.

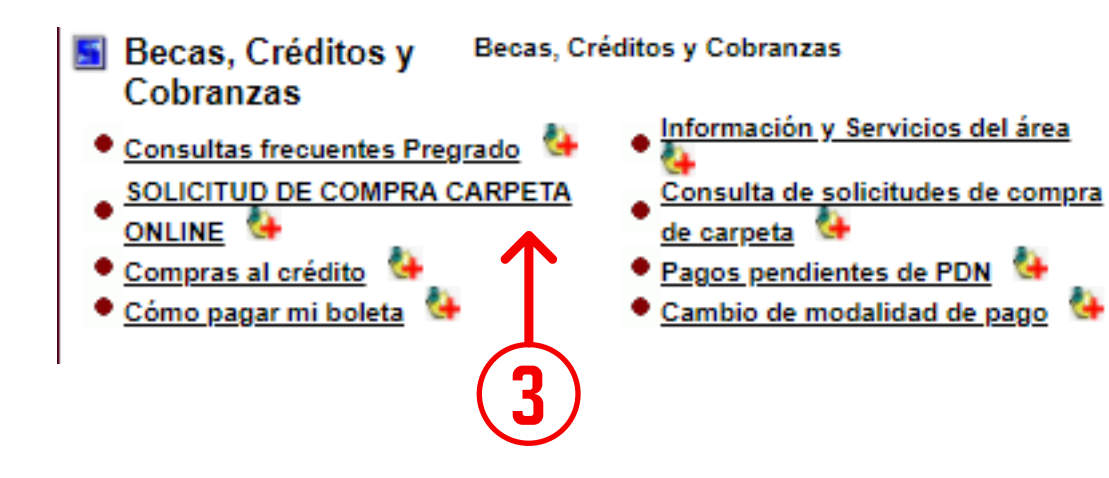